This quick reference guide outlines how to search for an existing vendor record and activate the Kentucky Vendor Self Service (VSS) online portion. VSS allows you, as a vendor to manage your own Account Information, Respond to Published Solicitations, and view your Financial Transactions.

Kentucky Vendor Self Service can be accessed at: https://vss.ky.gov

If you have technical issues or specific questions regarding the application, please reach out to the Finance Customer Resource Center at <u>Finance.CRCGroup@ky.gov</u> or by calling 877-973-HELP Monday through Friday, 8:00 a.m. to 4:30 p.m. (EST)

For Solicitation or Contract questions and support, contact the buyer listed on the Solicitation or Contract.

1. Go to <a href="https://vss.ky.gov">https://vss.ky.gov</a> and click the Sign Up button at the top right or bottom center of the application.

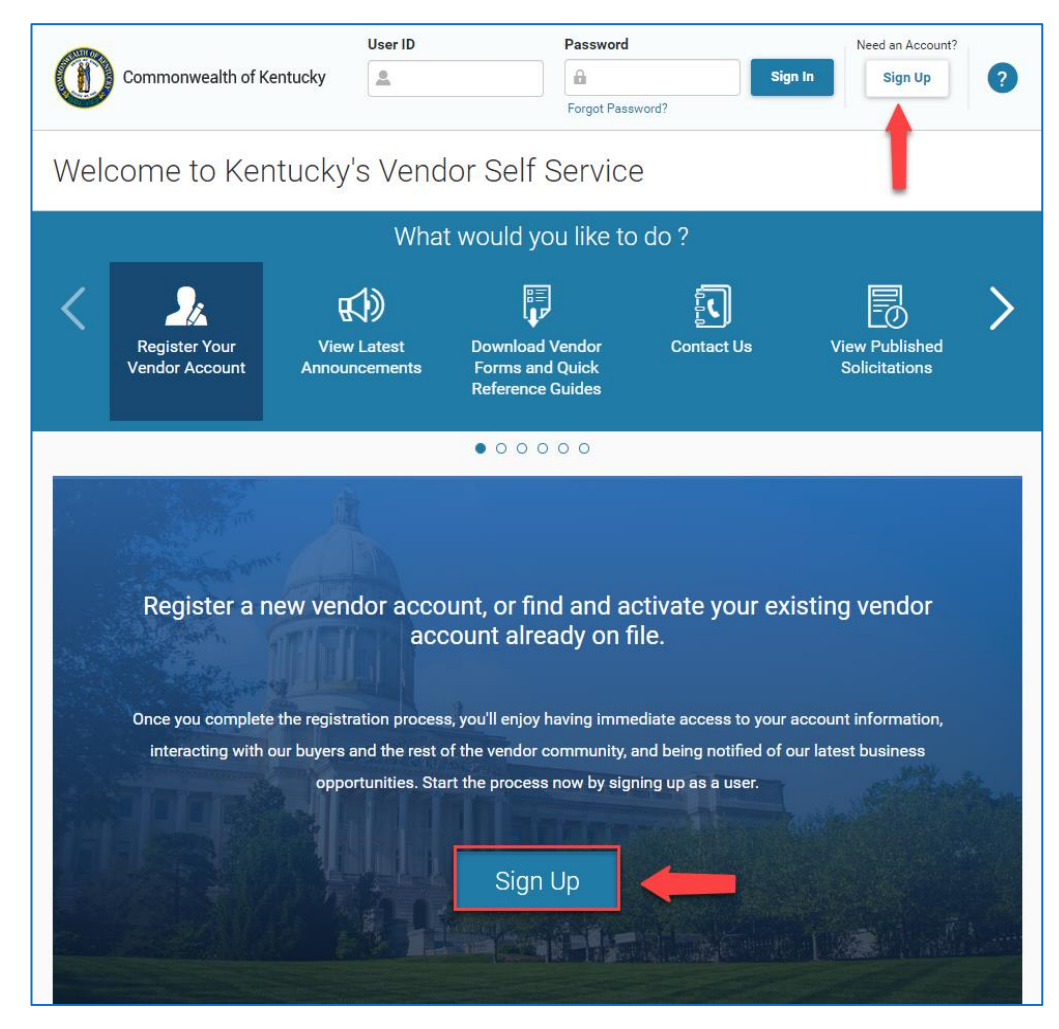

2. On the Sign Up screen, complete the required fields then click send verification code.

Please Note:

-The User ID and Password length cannot be greater than 16 characters. -Once you enter your email address, the **"Send Verification Code"** button will appear.

| gn Up                                             |                           |
|---------------------------------------------------|---------------------------|
|                                                   | *Require                  |
| * User ID                                         |                           |
| eMARS Vendor                                      |                           |
| * First Name                                      | * Last Name               |
| John                                              | Smith                     |
| * Phone Number                                    | Fax Number                |
| 555-123-4567                                      |                           |
| * Password                                        | * Confirm Password        |
|                                                   |                           |
| Fair Password                                     |                           |
| * Security Question                               |                           |
| What is your favorite color? $\qquad \qquad \lor$ |                           |
| * Security Answer                                 | * Confirm Security Answer |
|                                                   |                           |
| * Email                                           | * Email Verification Code |
| , . , , ,                                         |                           |
| Send Verification Code                            |                           |

3. A **Confirmation** notification indicates an email verification code has been sent, Click **Continue** 

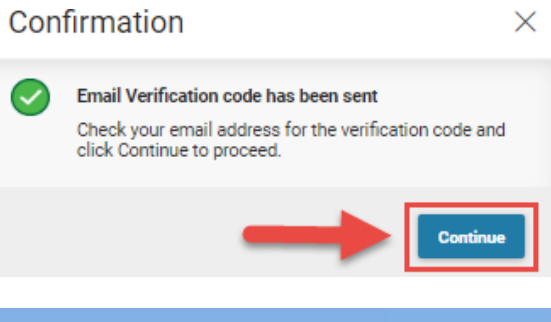

 Retrieve the email verification code from your email. Copy and Paste it into the Email Verification Code field on VSS.

From: Finance.CRCGroup@ky.gov <Finance.CRCGroup@ky.gov> Sent: Monday, February 27, 2023 12:08 PM To: Subject: ADVMAIL: VERIFY YOUR KENTUCKY VENDOR SELF SERVICE (VSS) EMAIL ADDRESS New User: By entering the token below, you are verifying the email address that you have created for your Kentucky Vendor Self Service (VSS) user information. This email address will be used as a primary method of correspondence. Please copy and paste the email verification code into the proper field on VSS and proceed with registration.

 Click User Agreement Policy to Read the User Agreement Click OK to collapse the agreement and Check the Box to Agree.

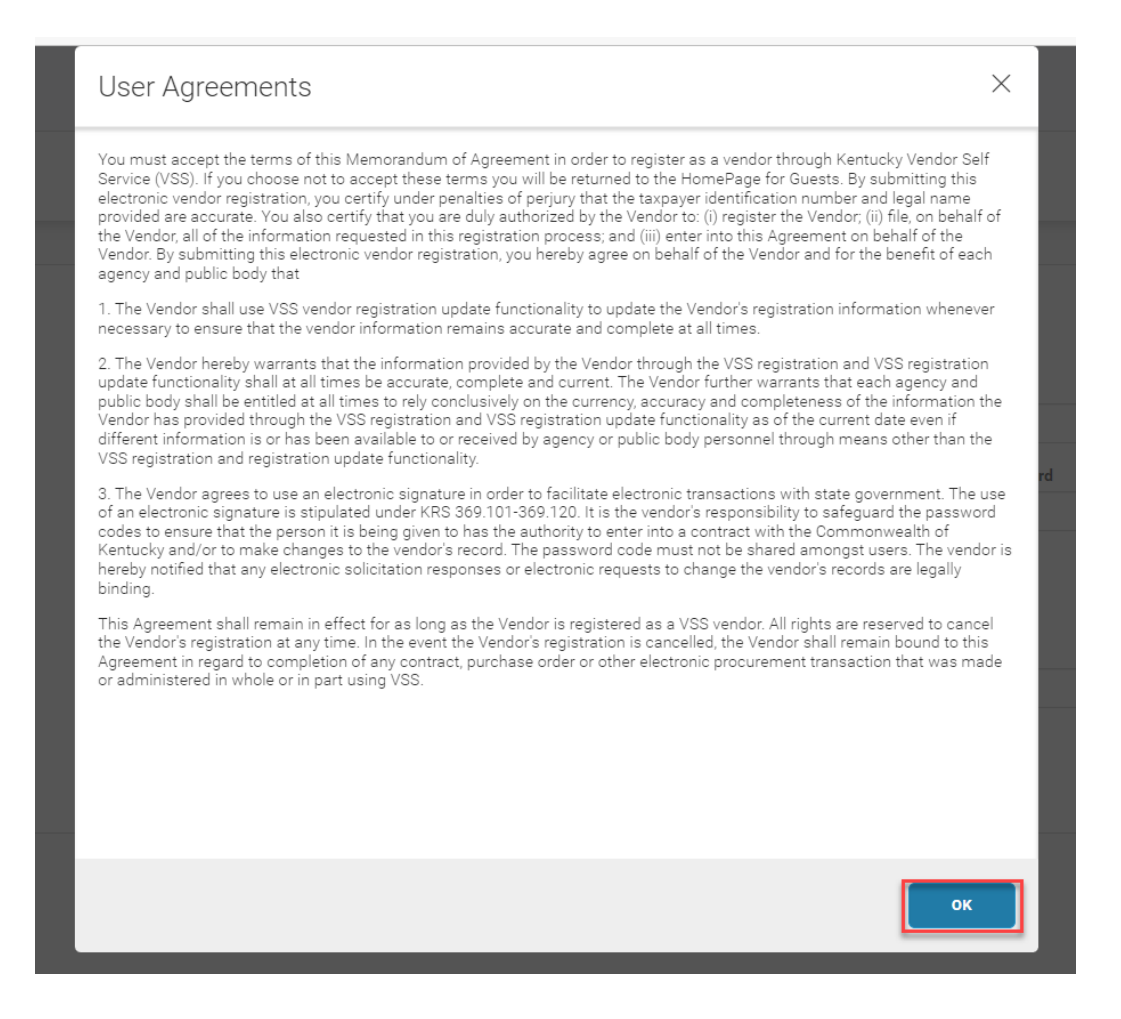

#### 6. Click **Sign Up** at the top right

| ign Up                       | sign                      | Up Cancel     |
|------------------------------|---------------------------|---------------|
|                              |                           | *Required fie |
| * User ID                    |                           |               |
| eMARS Vendor                 |                           |               |
| * First Name                 | * Last Name               |               |
| John                         | Smith                     |               |
| * Phone Number               | Fax Number                |               |
| 555-123-4567                 |                           |               |
| * Password                   | * Confirm Password        |               |
|                              |                           |               |
| Fair Password                |                           |               |
| * Security Question          |                           |               |
| What is your favorite color? | ×                         |               |
| * Security Answer            | * Confirm Security Answer |               |
| ini.                         |                           |               |
| * Email                      | * Email Verification Code |               |
| and the state of the state   | 03155067743634432620      | 0             |
| Benand Varification Code     |                           |               |

7. Completed: User Sign Up Notification Indicates 'Next Step: Search for your account', Click Continue

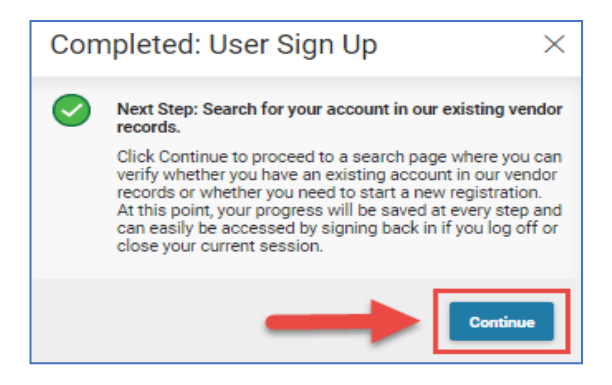

8. On the Search for Existing Account screen, in the Search Type section, select **Company or Individual** 

- If organization type selected is **Company**, Enter the **9-digit EIN** Taxpayer Identification Number (TIN) according to your IRS Form W-9 (no dashes).

- If organization type selected is **Individual**, enter your **Last Name & Last 4** digits of Taxpayer ID (SSN).

9. Click **Search** – The search results will be listed in the pane below.

| Commonwealth of Kentucky                                                                                                    |                                                                                                    |                                                                 |                                                                     |
|----------------------------------------------------------------------------------------------------|----------------------------------------------------------------------------------------------------|-----------------------------------------------------------------|---------------------------------------------------------------------|
| Search for Existing Acco                                                                                                    | unt                                                                                                    |                                                                 | Cancel Registration                                                 |
| To activate your account you must have a<br>individual based on the information you p                                                                                                    | vendor code. This page will help you to determine whether or not you have<br>reviously provided.                                                                                       | one. You will not be able to create a new code if one already   | exists. If the account exists it will be designated as a company or |
| Please select one of the search options below to         • For companies, if you have Employer Identification         • For individuals, enter your Last name and the I         Search Type         Individual            © Company         Taxpayer Identification Number         123456789 | o determine if you already have a vendor code:<br>ation Number(EIN), first search by your Taxpayer Identification Number(TIN)<br>last four digits of your Social Security Number(SSN). | before searching by Legal Business Name.<br>Legal Business Name |                                                                     |
|                                                                                                    |                                                                                                    | <b>-</b>                                                        | Search                                                              |
| 1 - 1 of 1 Records                                                                                                    | View per Page - 🛛 50                                                                                                    | 100<br>Alias/DBA Name                                           | < < Page1of1 > ><br>Activated                                       |
| KY006                                                                                                    | Cookie Man LLC                                                                                                    |                                                                 | No                                                                  |

10. If your Federal Tax ID and Legal Name are located, click the **3-Dot Menu** next to the corresponding record shown and then click **Activate Your Account** 

|                                                                                                    |                        | •                                                                                                    |           |                       |
|----------------------------------------------------------------------------------------------------|------------------------|----------------------------------------------------------------------------------------------------|-----------|-----------------------|
| /endor Number 🗢                                                                                                    | Legal Business Name  🖨 | Alias/DBA Name                                                                                                    | Activated |                       |
| CYD06                                                                                                    | Cookie Man LLC         | •                                                                                                    | No        |                       |
| Has your account been found and listed about the select "Contact your Administration" from the three dot ellipse next to your account record to determine who you need to contact for access         • Yes, but it is not yet registered         • Yes, but it is not yet registered         Please select "Activate your Account" from the three dot ellipse next to your account record to initiate the process for activating your account record to initiate the process for activating your account         • No, register now         Please select "New Registration" button to create a wendor code and account | vve ?                  | Yes, but registration is already in progess     Please select "Continue Registration"     from the three dot ellipse next to your account record     to login and continue activate your account |           | Activate your Account |
| TIVATE EXISTING VENDO                                                                                                    | RACCOUNT               |                                                                                                    | P/        | AGE 5   7             |

# 11.On the Account Verification Screen, ensure your Email is entered correctly and click Request Activation Code

| Account Verification                                                                                                    | Back                                                                                                    | Activate Account | Save & Close | Cancel Registration |
|----------------------------------------------------------------------------------------------------|----------------------------------------------------------------------------------------------------|------------------|--------------|---------------------|
|                                                                                                    |                                                                                                    |                  |              | * Required field    |
| Account Email Address<br>Please weigh that you're part of this organization by<br>Please weight that you're a sociated with your<br>Headquarters.<br>The Activitation Code used to activate this account will be<br>sent to this email address. | Vendor Verification Hint<br>Please verify that you are part of this organization by<br>entering the TNN number of your Headquarters and hitting<br>submit. If you are unsure of the TNN number, please contact<br>the Account Administrator for your Headquarters. |                  |              |                     |
| Email Address Cookie.Man@ky.gov Request Activation Code      Activation Code                                                                                                    | * Vendor Verification Password (Tax ID Numbers must be<br>9 digits, no dashea)                                                                                                    |                  |              |                     |

-If you are the **Current Contact** listed on this vendor record, you will receive an Activation Code immediately and can **Proceed to Step 14**.

-If your email is not listed as the current contact on the vendor record, the activation request must be approved by the Finance Customer Resource Center and the activation code should be received no later than the next business day.

12. On the Request Activation Code screen, ensure Your Name, Email & Phone are correct, Click Submit

| quest Activation              | ı Code                                                                                                    | ← Back                                                                                                    | Submit       | Reset     |
|-------------------------------|----------------------------------------------------------------------------------------------------|----------------------------------------------------------------------------------------------------|--------------|-----------|
| Please enter the required fie | ids below to request an activation code. You will receive an activation code to the emai                                                                                                    | il provided below within 1 business day.                                                                                                    | 1            | ×         |
| endor Code                    |                                                                                                    |                                                                                                    |              |           |
| Y006                          |                                                                                                    |                                                                                                    |              |           |
| gal Business Name             |                                                                                                    |                                                                                                    |              |           |
| ookie Man LLC                 |                                                                                                    |                                                                                                    |              |           |
| /our Name                     |                                                                                                    |                                                                                                    |              |           |
| hip                           |                                                                                                    |                                                                                                    |              |           |
| mail                          |                                                                                                    |                                                                                                    |              |           |
| ookie.Man@ky.gov              |                                                                                                    |                                                                                                    |              |           |
| thone                         |                                                                                                    |                                                                                                    |              |           |
| 02-123-4567                   |                                                                                                    |                                                                                                    |              |           |
| 3.Click<br>Save &             | Account Verification  1 of 1: Your request for an activation code has been submitted successfully.                                                                                                    | Eck Account                                                                                                    | Save & Close | Cancel Ro |
| Close                         | Account Email Address<br>Please senty that you are sain of this organization by<br>Please senty that you are shown is associated with your<br>Headquarters.<br>The Activition Code used to activate this account will be | Vendor Verification Hint<br>Please verify that you are part of this organization by<br>entering the TIN number of your Headquarters and rating<br>the Account Administrator for your Headquarter. |              |           |
|                               | sent to this email address.                                                                                                    |                                                                                                    |              |           |
|                               | sent to the email address. * Email Address sitema sterens@ky.gov Request Activation Code                                                                                                    | * Vendor Verification Password (Tax ID Numbers must be<br>9 digits, no dashee)                                                                                                    |              |           |

- 14. Once the Activation Code Email is Received, Copy & Paste the Code into VSS Note: If Approval was needed, click the link in the email and login using the User ID and Password previously created.
- 15.Enter Your 9 Digit Federal Tax ID without dashes into the Vendor Verification Password Field and Click Activate Account

| _                                                                                                    |                                                                                                    |                               |
|----------------------------------------------------------------------------------------------------|----------------------------------------------------------------------------------------------------|-------------------------------|
| Account Verification                                                                                                    | Back Activate Account Sav                                                                                                    | e & Close Cancel Registration |
| Account Email Address       Vendor Verification Hint         Please verify that you are part of this organization by<br>entering an email address that is associated with your<br>Headquarters.       Please verify that you are pertoring the TIN number of<br>submit. If you are unsure of<br>submit. If you are unsure of<br>the Account Administrator         • Email Address       • Vendor Verification Pass<br>9 digits, no dashes)         • MARS.Vendors@ky.gov       • Vendor Code         • Activation Code       • Activation Code | part of this organization by<br>fyour Headquarters and hitting<br>f the TIN number, please contact<br>for your Headquarters. | * Required field              |

#### 16.On the Account Verification Screen Ensure all Fields are Accurate and Then Click Verify

| Commonwealth of Kentucky                                                             |                                  |        |
|--------------------------------------------------------------------------------------|----------------------------------|--------|
| Account Verification                                                                 |                                  | Verify |
| 1 of 4: User access privileges have been changed to Account Administrator. (A543     | 99)                              | < > E  |
| Please take a moment to verify your user information before proceeding into your acc | count.                           |        |
| * First Name                                                                         | * Last Name                      |        |
| Tress                                                                                | Green                            |        |
| * Email                                                                              | * Phone (XXX-XXX-XXXX) Extension |        |
| eMARS.Vendors@ky.gov                                                                 | 5021234567                       |        |
| Fax (XXX-XXX-XXXX)                                                                   |                                  |        |
|                                                                                      |                                  |        |
|                                                                                      |                                  |        |

**Congratulations!** - You've Now Activated and Created Your Online VSS User Account

If updates are needed once activated, please see the 'Managing Your Vendor Account' Quick Reference Guide Located on the VSS Homepage <u>https://vss.ky.gov</u>